# Guía Rápida Gestiona

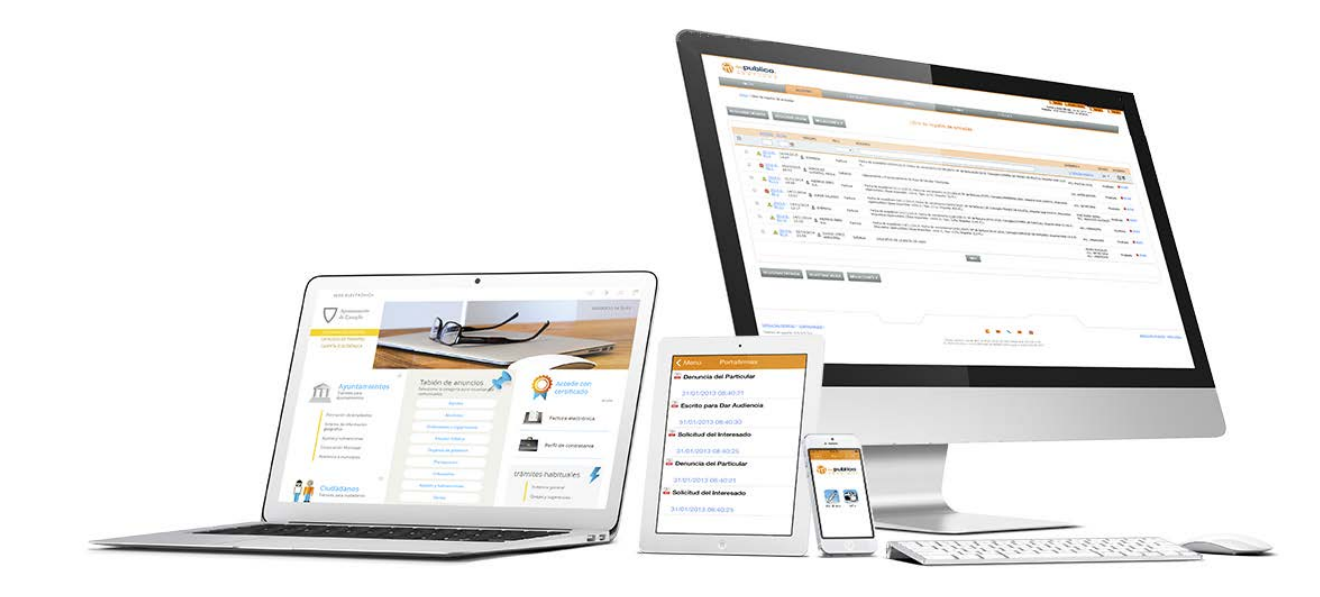

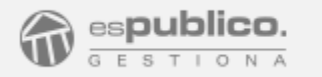

# ACCESO

#### ¿Cómo acceder a la plataforma?

- Abra su navegador habitual

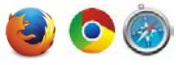

 Escriba la dirección web en la que se encuentre configurada su entidad <u>https://gestiona-xx.espublico.com</u>.

Por ejemplo: Si su entidad se encuentra configurada en el pool 1 su dirección será <u>https://gestiona.espublico.com</u>. Si su entidad está en pool2, la dirección será <u>https://gestiona-02.espublico.com</u> y así sucesivamente.

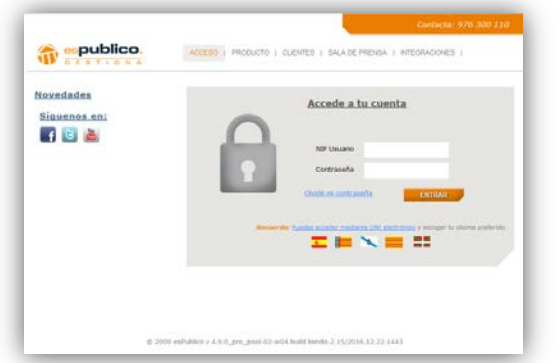

# ¿Cómo debe identificarse dentro de Gestiona?

#### **OPCIÓN 1. Usuario/contraseña**

- Introduzca el número de DNI y la letra
- Introduzca la contraseña de usuario, que deberán ser ocho dígitos alfanuméricos

- Pulse en el botón ENTRAR

#### **OPCIÓN 2. Certificado electrónico software**

- Pinche en el enlace señalado en la imagen
- Gestiona identificará los certificados instalados en el equipo. Seleccione el certificado adecuado y pinche en ACEPTAR

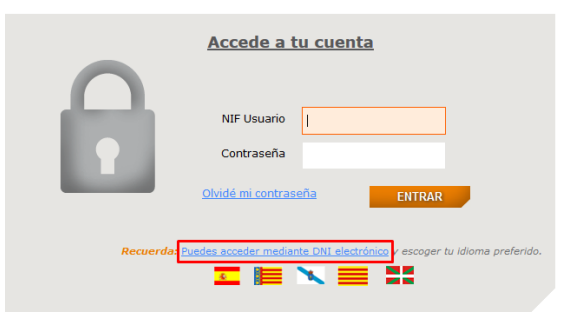

#### OPCIÓN 3. DNIe

- Introduzca el DNIe en el lector
- Haga clic en el enlace e introduzca la contraseña que tenga asociada a su DNI

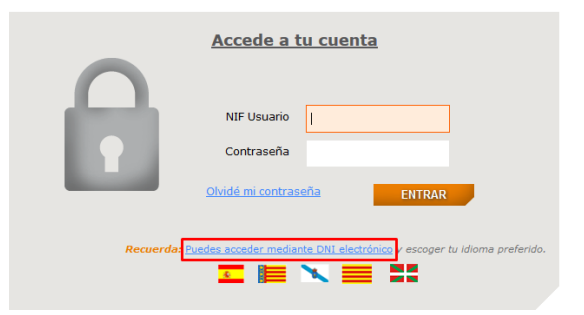

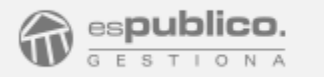

#### **CONOZCA GESTIONA**

#### Estructura de la ventana

Pestañas principales de acceso a diferentes áreas de trabajo

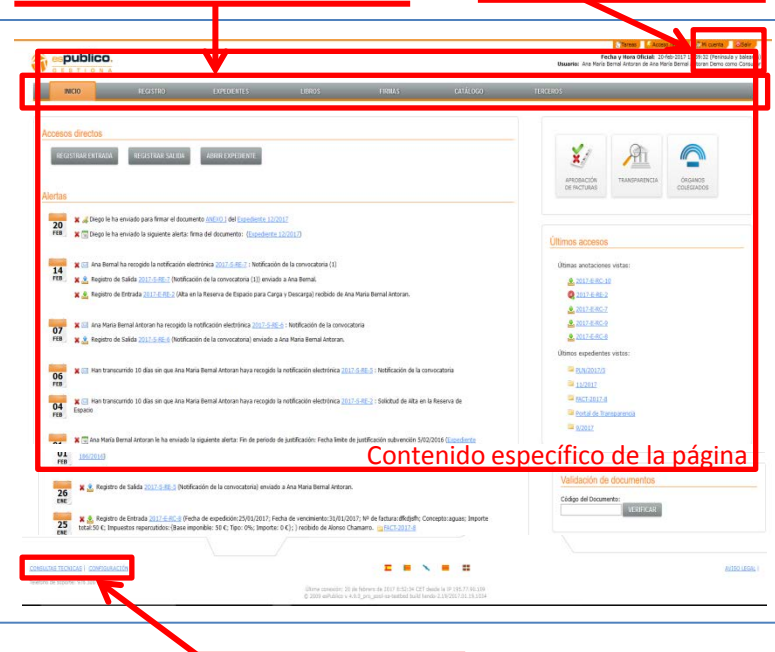

Configuración personal

de cuenta de usuario

Acceso áreas de configuración y atención al cliente

## Configuración cuenta de usuario

- Botón *Mi cuenta*. Desde esta sección se podrá:
  - Cambiar contraseña
  - Cambiar el correo electrónico de usuario
  - Deshabilitar el envío de las alertas a través de correo electrónico

| CAMBIAR FOTO | Nombre completo                                | Ana María Bernal Antoran                                                                                                    |
|--------------|------------------------------------------------|----------------------------------------------------------------------------------------------------|
|              | Membro de unuario                              | 29118094w                                                                                                    |
|              | Cambiar contraseña                             |                                                                                                    |
| $\langle$    | Sonfirmar nueva contraseña                     |                                                                                                    |
|              |                                                | Recuerde que el cambio de<br>contraseña se aplica a todas las<br>cuentas que posea en el sistema con<br>el mismo nombre de usuario. |
|              | E-mail                                         | ambernal@espublico.com                                                                                                    |
|              | Oficina de registro                            | Oficina Central de Registro                                                                                                    |
|              | Deshabilitar el envio de<br>alertas por e-mail |                                                                                                    |
|              | Ratificaciones                                 | Ver histórico de ratificaciones                                                                                                    |
|              | ADJUNTE UNA IMAGEN PARA                        | SU FIRMÁ                                                                                                    |
|              |                                                |                                                                                                    |
|              |                                                |                                                                                                    |

- Botón Salir. Salimos de la sesión de Gestiona

Recuerde hacer clic en el botón Guardar después de cada cambio para que estos sean efectivos

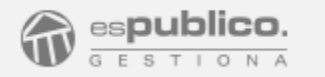

# GUÍA RÁPIDA GESTIONA

#### Pestañas principales de acceso

| INICIO | PEGISTRO | EXPEDIENTES | LIBROS  | EIDMAS | TERCEROS |
|--------|----------|-------------|---------|--------|----------|
| inicio | NEOI31NO | LALDILITES  | LIDITOJ | TINMAJ | TENCENUS |
|        |          |             |         |        |          |

- Estas pestañas son siempre accesibles desde cualquier ventana de Gestiona en la que nos encontremos
- No todas serán visibles para todos los usuarios; dependerá de si tiene permiso o no para ello
- En todas las pestañas, excepto en Inicio existe un buscador para conseguir listados específicos de cada uno de los items

#### **Buscador**

- Todos los buscadores tienen el mismo formato.
- Símbolos principales:
  (1) Ampliar criterios de búsqueda

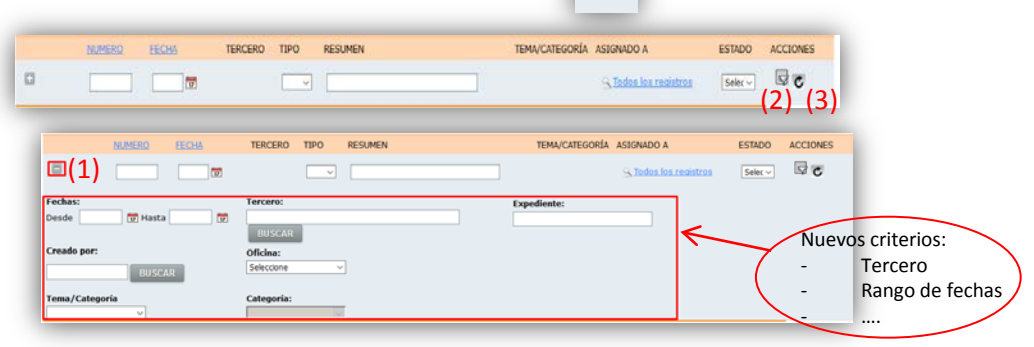

- (2) Filtrar según los criterios de búsqueda Una vez seleccionados los criterios de búsqueda, pulse en la imagen para hacer el filtro correspondiente.
- (3) Quitar todos los filtros de búsqueda
  Se eliminan todos los filtros existentes y se deja el listado completo

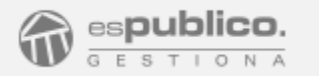

#### **REGISTRO**

# ¿Cómo hacer un registro de entrada?

#### REGISTRAR ENTRADA

-

- Pulse el botón *Registrar Entrada*
- Complete Datos de la anotación principales
  - Resumen
  - Tercero que lo presenta. Para ello pulsar el botón *Buscar* y elegir del listado de Terceros
  - Área o persona de destino dentro de la entidad que lo debe gestionar. Para ello, pulse el botón *Buscar* y elija el usuario o grupo requerido

| - | Escanee | los c | locumentos | de | Registro |
|---|---------|-------|------------|----|----------|
|---|---------|-------|------------|----|----------|

- Cargue los documentos escaneados
  - Pulse el botón Cargar Documento.
  - Seleccione el documento escaneado
  - Cargue Documento

| CARGAR DOCUMENTO | EFERENCIAR DOCUMENTO<br>leja de entrada, digitalización no | CREAR PENDIENTE DE DIGITALIZAR |
|------------------|------------------------------------------------------------|--------------------------------|
| NOMBRE           | FEOIA                                                      | ACCIONES                       |
|                  |                                                            |                                |
|                  | No hay document                                            | tos cargados                   |
| 400              | ASTRE & ESTE ÁREALOS                                       | DOCUMENTOS A CARGAR            |

Si hace clic en el botón Guardar datos **GUARDAR DATOS** queda asignado número de anotación, pero el registro queda pendiente de finalizar.

- Finalizar el registro pulsando el botón *Finalizar*.

| N <sup>o</sup> Registro | 🖾 Nº de etiquetas 1                                                                                                    |
|-------------------------|----------------------------------------------------------------------------------------------------|
| Apertura                |                                                                                                    |
| Oficina                 | Oficina Central de Registro v                                                                                                    |
| Tema                    | ~                                                                                                    |
| Categoria               | =                                                                                                    |
| Forma de presentación   | Presencial                                                                                                    |
| Tipo de documento       | Selicitud ~                                                                                                    |
| Resumen                 |                                                                                                    |
|                         |                                                                                                    |
|                         |                                                                                                    |
|                         | [+] Mostrar más información                                                                                                    |
| Presentado por          | BUSCAR                                                                                                    |
|                         | 01                                                                                                    |
| onendenria de destino   | designation in the second second se |

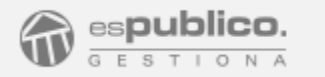

## **GESTOR DE EXPEDIENTES**

## ¿Cómo abrir un expediente?

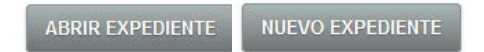

#### De oficio

- Desde la pestaña de Inicio. Pulsando en el botón Abrir Expediente
- Desde la pestaña de Expedientes pulsando *Nuevo Expediente*
- A instancia de parte
  - Acceder al registro de origen finalizado y pulsar al botón Abrir expediente

Al crear el expediente debemos elegir el tipo de expediente. De esta discriminación dependerán los datos básicos y las plantillas a utilizar

#### Estructura de un expediente

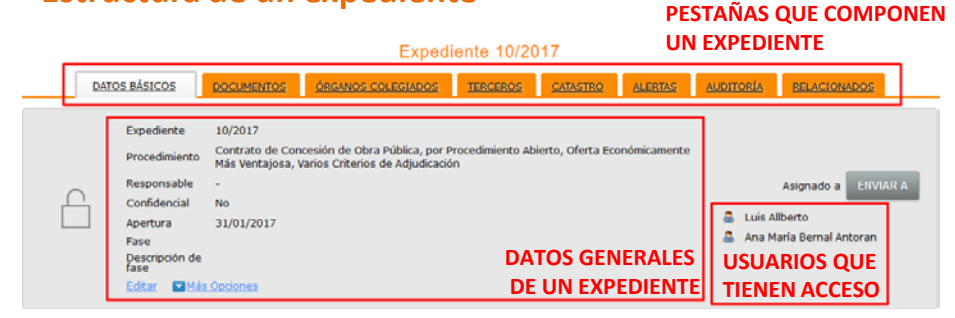

# ¿Qué datos son indispensables?

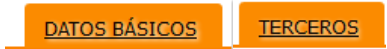

- Pestaña Datos básicos del expediente
  - En función del tipo de expediente tendrá unos datos básicos u otros
  - Cumplimentar los datos básicos servirá para:
    - Identificar completamente el expediente
    - Utilizarlos para autocompletar las plantillas de Gestiona

Después de completar los datos, recuerde pulsar el botón *Guardar datos* 

Si el expediente se ha creado por instancia de parte, se habrán autocompletado los datos que ya estén en registro

- Pestaña Terceros del expediente
  - Añadir todos los terceros interesados. Para ello pulsar el botón *Buscar*

Si el expediente se ha creado por instancia de parte, se habrán autocompletado todos los terceros que aparezcan dentro del registro.

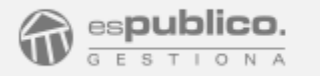

#### ¿Cómo incorporar documentos a un expediente?

#### DOCUMENTOS

Dentro de la pestaña Documentos de un expediente:

- Botón *Cargar Documento*. CARGAR DOCUMENTO Permite cargar un documento desde su ordenador
- Botón *Elegir Plantilla* ELEGIR PLANTILLA Permite añadir al expediente un documento generado desde alguna de las plantillas propuestas por esPublico. Estas plantillas se autocompletarán con los datos básicos y terceros del propio expediente

MÁS ACCIONES 🔻

 Botón Crear documento en blanco Podrá añadir al expediente un documento en blanco con el encabezado y pie de página de su entidad para modificarlo según convenga. Para ello, pulse el botón Más Acciones y elija la opción Crear documento en blanco.

Todas las modificaciones de los documentos se guardarán automáticamente en Gestiona.

#### **Tramitar documentos y asignar firmantes**

#### DOCUMENTOS

Dentro de la pestaña Documentos de un expediente y por cada documento.

Botón Tramitar

Por cada documento susceptible de ser firmado digitalmente, aparecerá en su misma fila la opción *Tramitar*. Al pulsar este enlace, se abrirá una ventana desde donde podrá asignar uno o varios firmantes para dicho documento en la opción Firmas del documento.

🛛 🕅 <u>Alta en la Reserva de Espacio para Carga y Descarga</u> 20/02/2017 Ano Morio Bornal <u>Antoran</u>

Solo podemos hacer una tramitación por documento. Si hay varios firmantes deberá ponerlos en el mismo proceso de tramitación

Cada vez que mande un documento a un firmante, a éste le llegará una alerta en la pestaña de Inicio

Cada vez que un firmante rechace o firme un documento que usted haya tramitado, le llegará una alerta en la pestaña de Inicio.

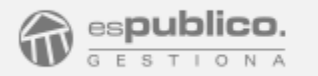

# **FIRMA ELECTRÓNICA**

## ¿Cómo firmar un documento?

## Desde la plataforma de Gestiona

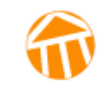

#### FIRMAR SELECCIONADOS

Dentro de la pestaña principal Firmas:

- Puede ver el listado de todos los documentos pendientes de firma
  - Fecha de envío
  - Enviado por
  - Documento en pdf. Para visualizarlo haga clic en el nombre del documento
  - Expediente del que procede
  - Estado de firma

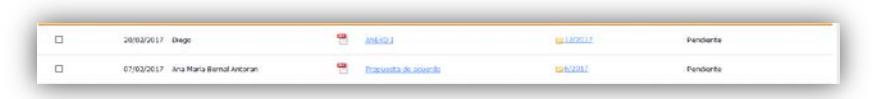

- Para firmar:
  - Seleccione el o los documentos a la firma
  - Haga clic en el botón *Firmar Seleccionados*
  - Introduzca la tarjeta criptográfica o DNIe en el lector
  - Escriba la clave de firma
  - Haga clic en SI en la opción de la ventana emergente de verificación de firma electrónica

# Desde la aplicación móvil

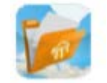

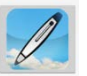

- Puede ver el listado de todos los documentos pendientes de firma
- Para firmar:
  - Seleccione el documento a la firma
  - Haga clic en el botón Firmar
  - Introduzca la clave de firma